### Wie kann ich Age of Empires 2 unter Windows 10 und 11 spielen

### Wie kann ich Age of Empires 2 unter Windows 10 und 11 spielen

Sie möchten Age of Empires 2 unter Windows 10 und 11 spielen, aber es kommt zu Fehlermeldungen

Hier die Anleitung:

Age of Empires 2 CD einlegen und den Windows Explorer öffnen (WinTaste+E) dann auf das CD Laufwerk gehen dann Rechtsklick!

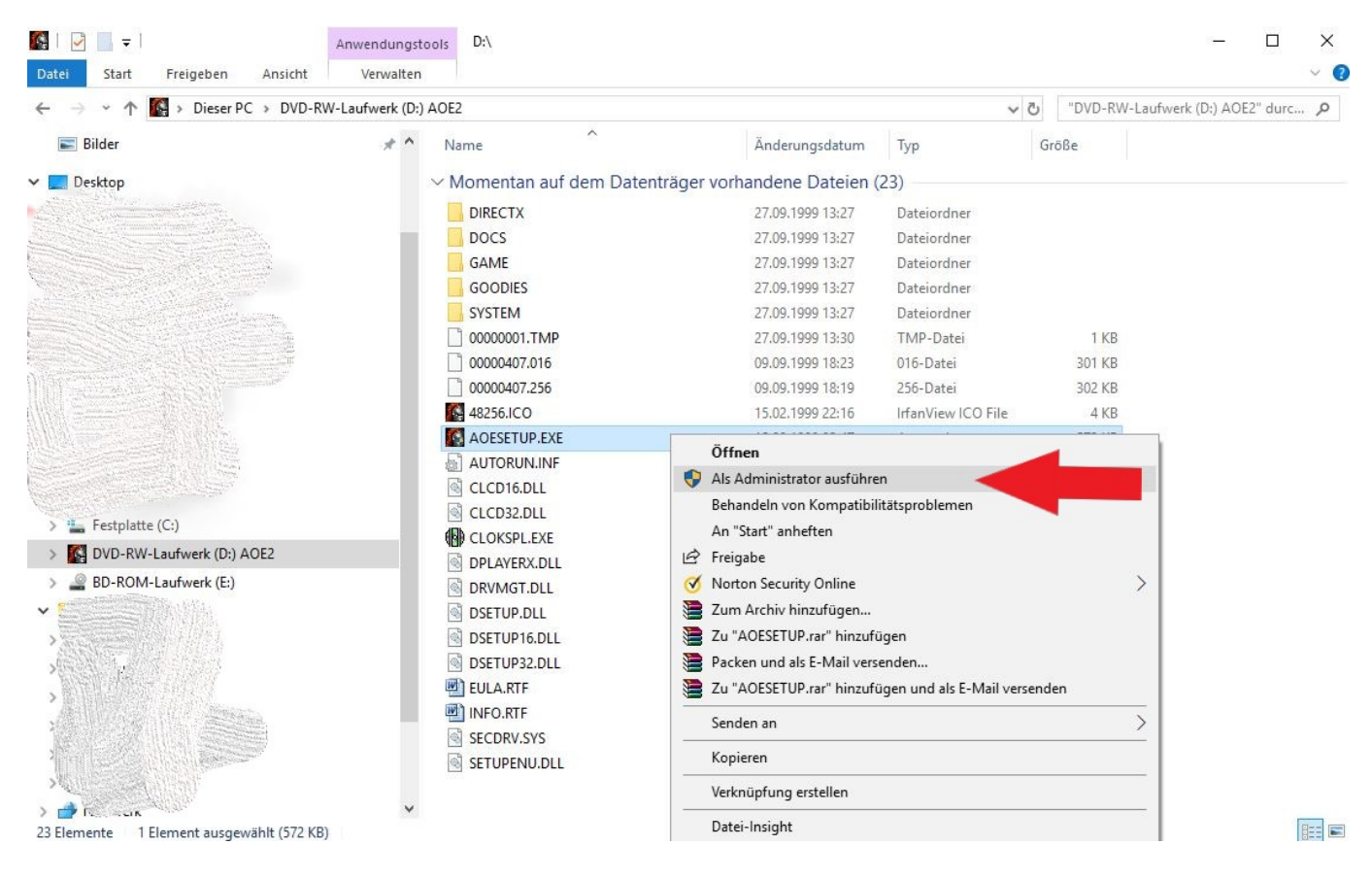

Spiel Vollständig installieren !!!

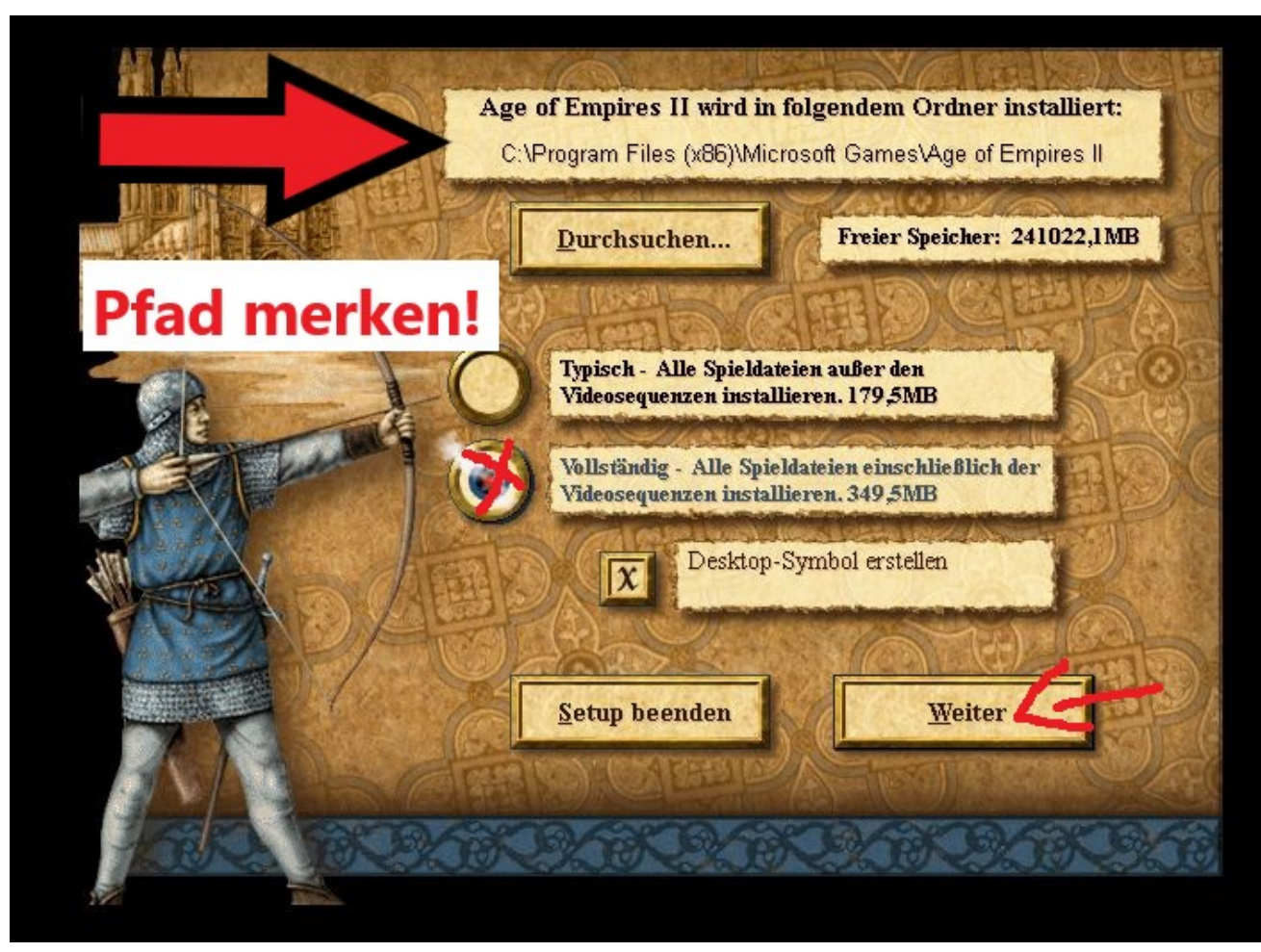

Ordner anlegen mit JA Bestätigen

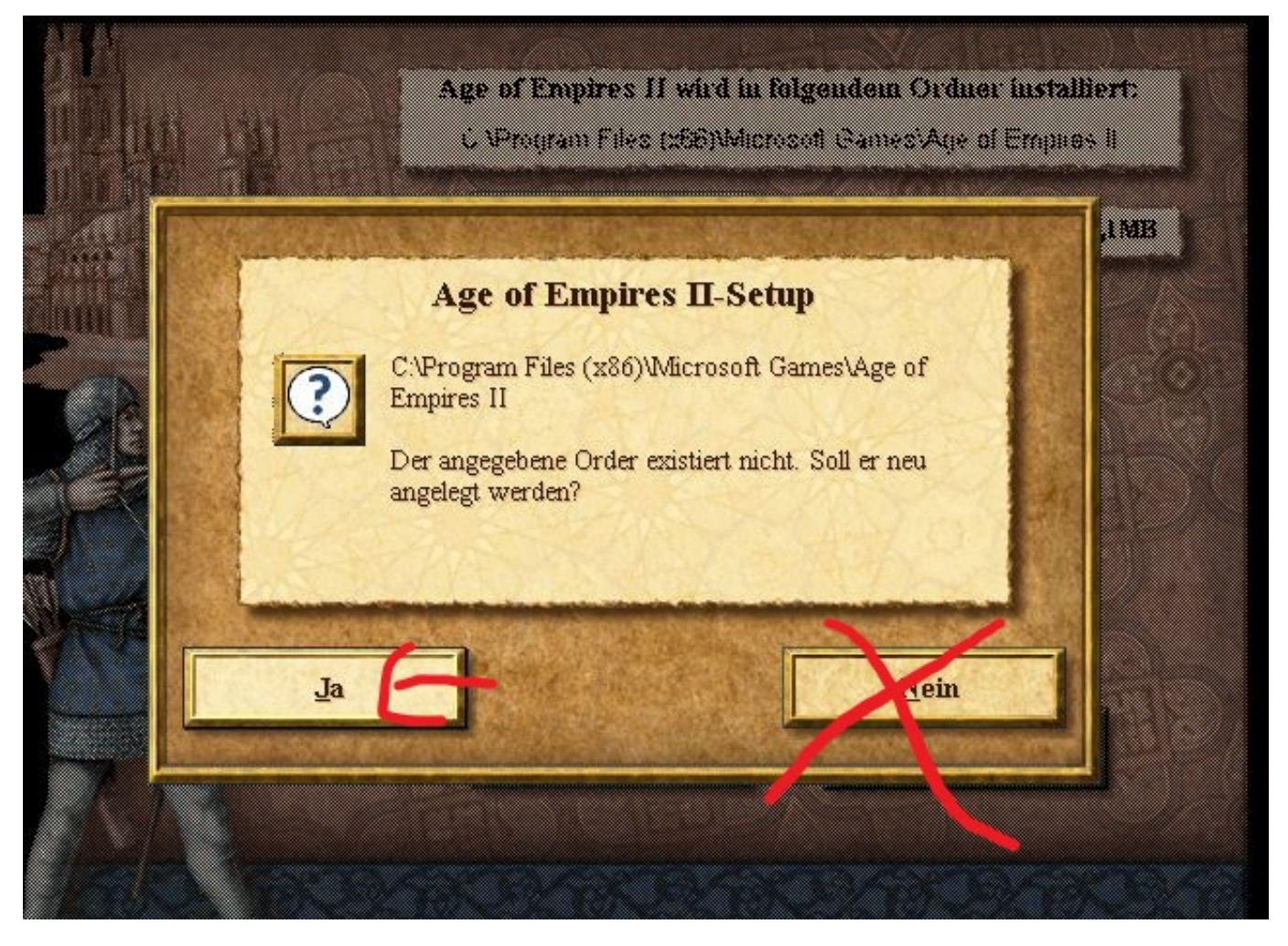

Nach erfolgreicher Installation auf SETUP Menü klicken !

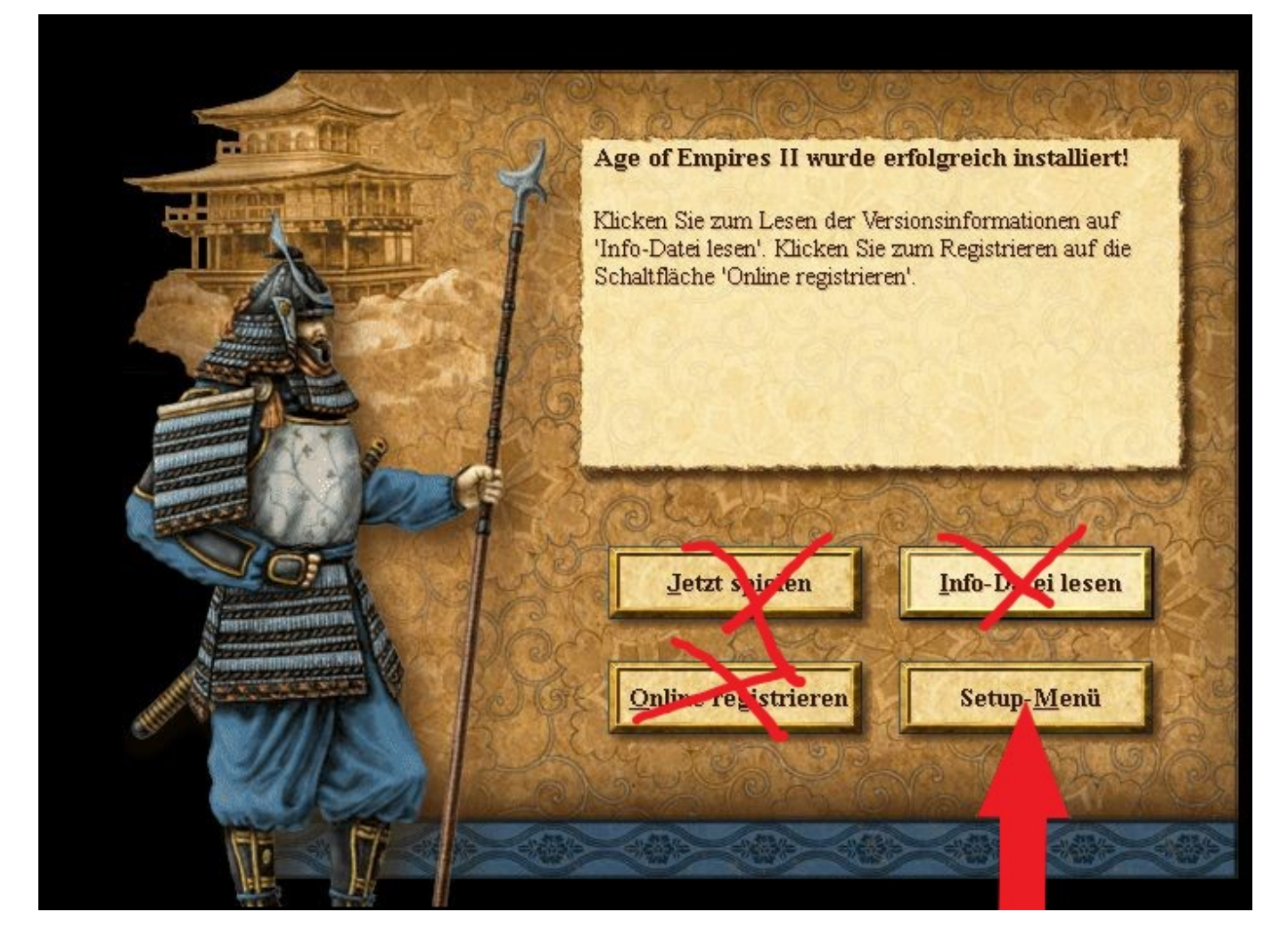

Dann auf Beenden gehen und noch nicht starten !!

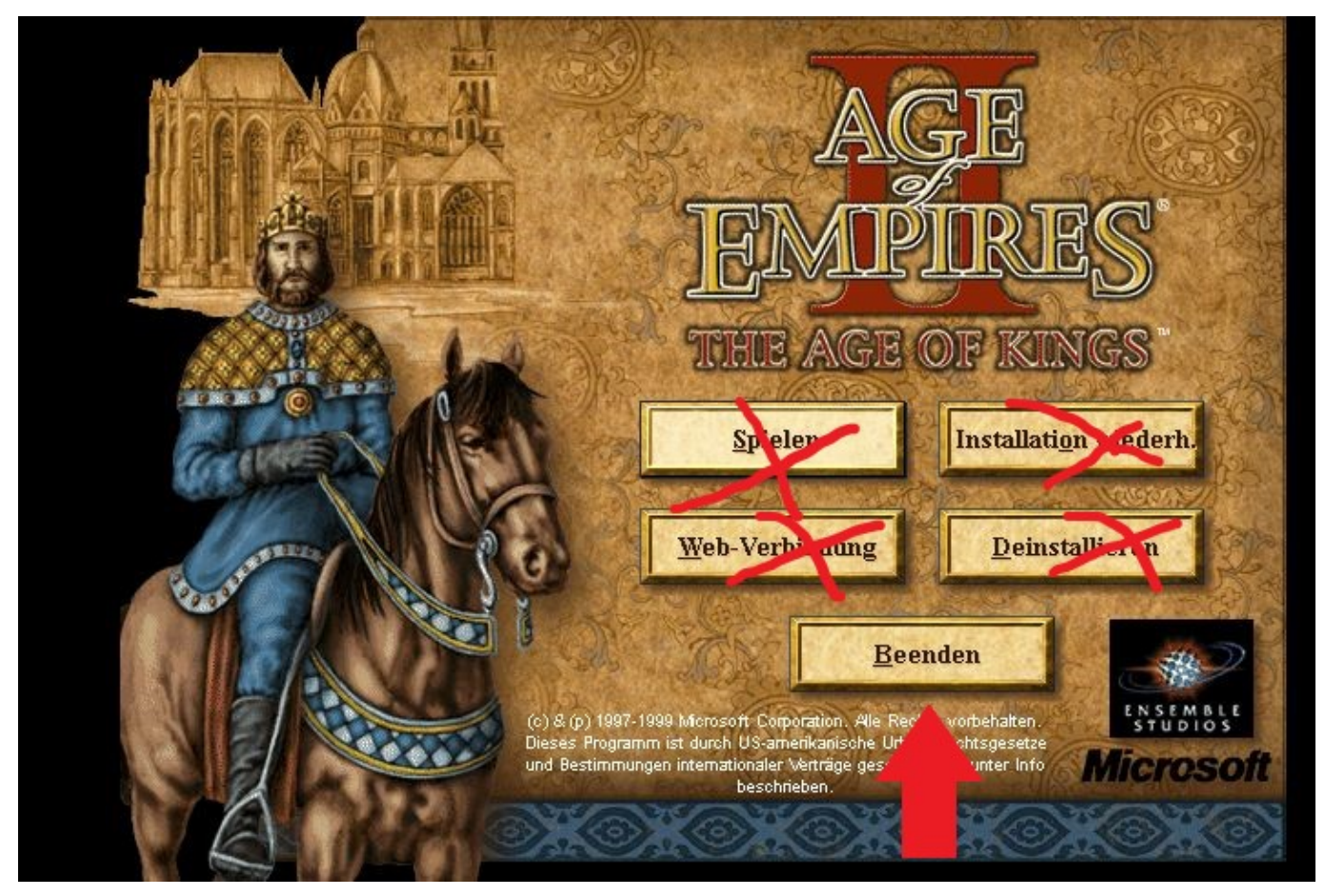

Als nächstes Direct X 9 installieren ! Download hier !

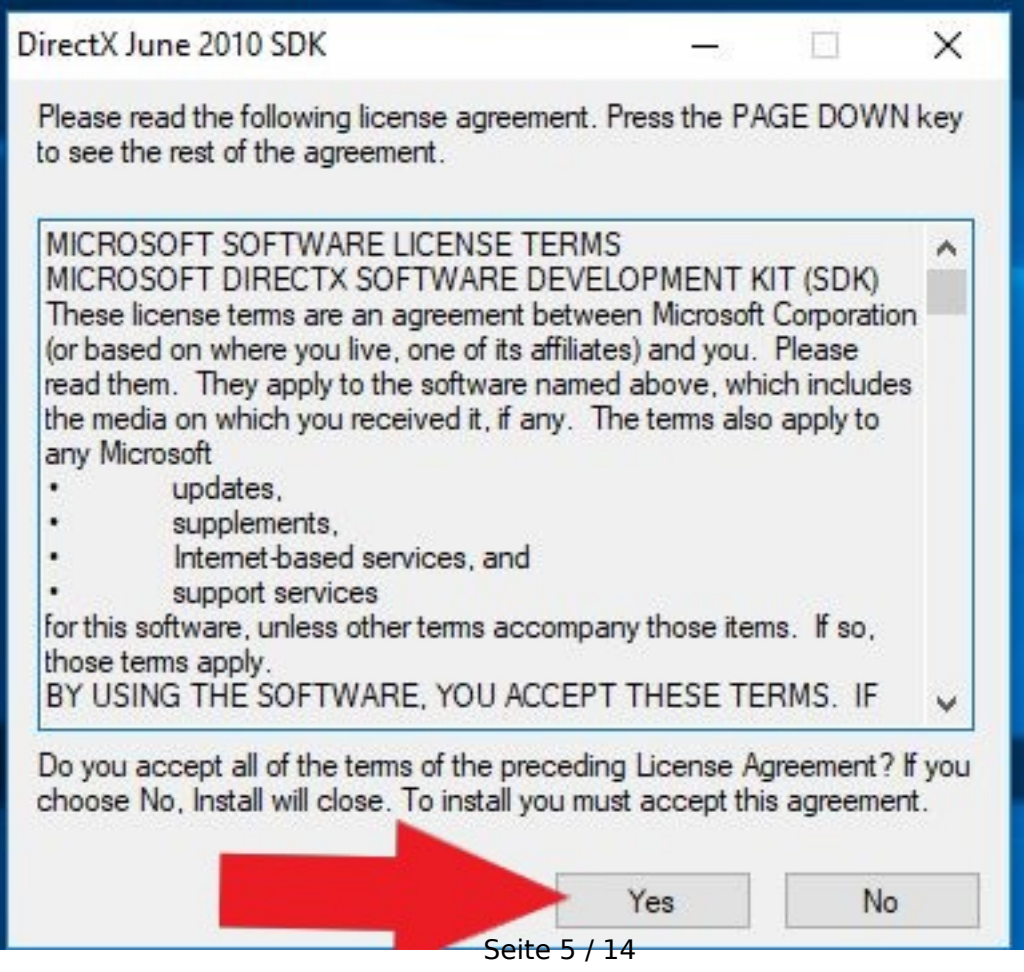

(c) 2024 Thomas Sprengler <webmaster@tsprengler.de> | 2024-05-12 00:05 URL: https://www.pcservice-sprengler.de/faq2022/index.php?action=faq&cat=1&id=1&artlang=de

| <u>25</u> 3     |                      | ×                                                   |
|-----------------|----------------------|-----------------------------------------------------|
| to place the ex | tracted files.       |                                                     |
|                 | Browse               |                                                     |
| ОК              | Cancel               |                                                     |
|                 | o place the ex<br>OK | o place the extracted files.<br>Browse<br>OK Cancel |

Der Ordner exestiert nicht, soll er erstellt werden mit JA bestätigen

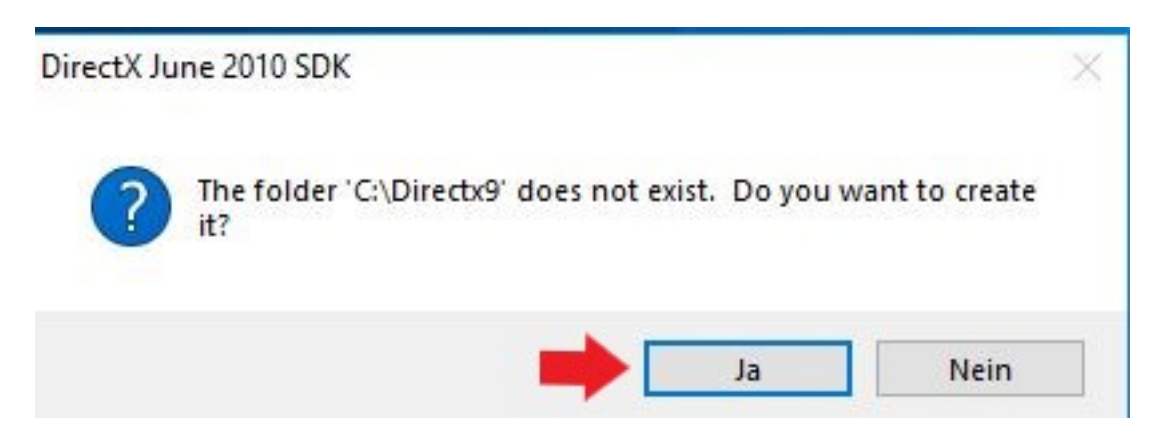

Dann Windows Explorer öffnen und unter C:\directx 9 den Ordner öffnen!

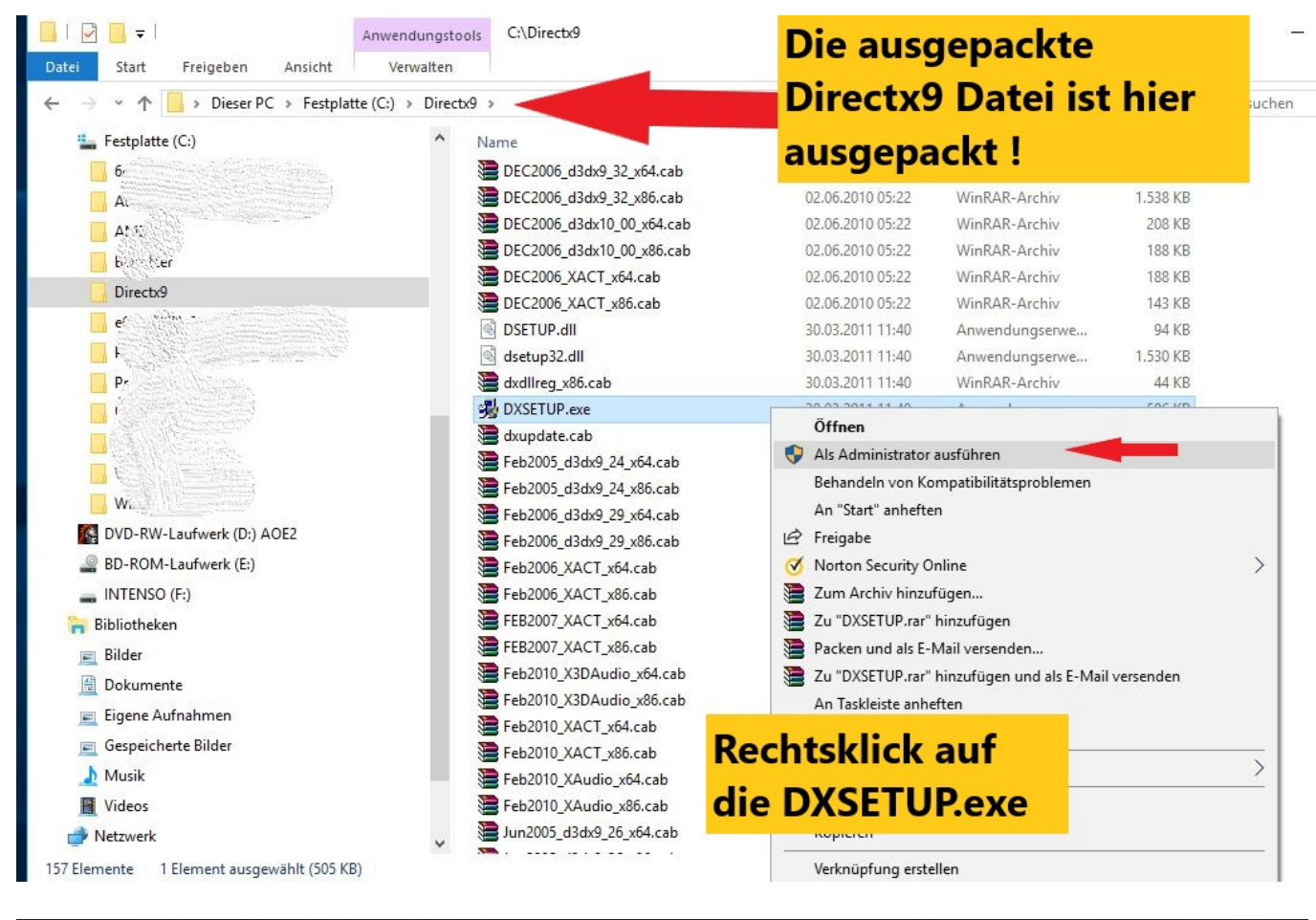

#### Microsoft(R) DirectX(R) wird installiert

#### Status

Bitte warten Sie, während Setup die folgenden Vorgänge abschließt.

| Komponenten werden in                                  | nstalliert                          |                      |       |  |
|--------------------------------------------------------|-------------------------------------|----------------------|-------|--|
| Veränderte DirectX-Laufz<br>aktualisiert. Dies kann ei | zeitkomponenten<br>nige Minuten dau | werden gesuch<br>iem | t und |  |
|                                                        |                                     |                      |       |  |
| Dateien werden kopiert                                 |                                     |                      |       |  |
| Dateien werden kopiert                                 |                                     |                      |       |  |
| Dateien werden kopiert                                 |                                     |                      |       |  |

(c) 2024 Thomas Sprengler <webmaster@tsprengler.de> | 2024-05-12 00:05 URL: https://www.pcservice-sprengler.de/faq2022/index.php?action=faq&cat=1&id=1&artlang=de

Direct X 9 wird jetzt installiert.

Download Update Age2upA.exe (Vers.2.0A) hier

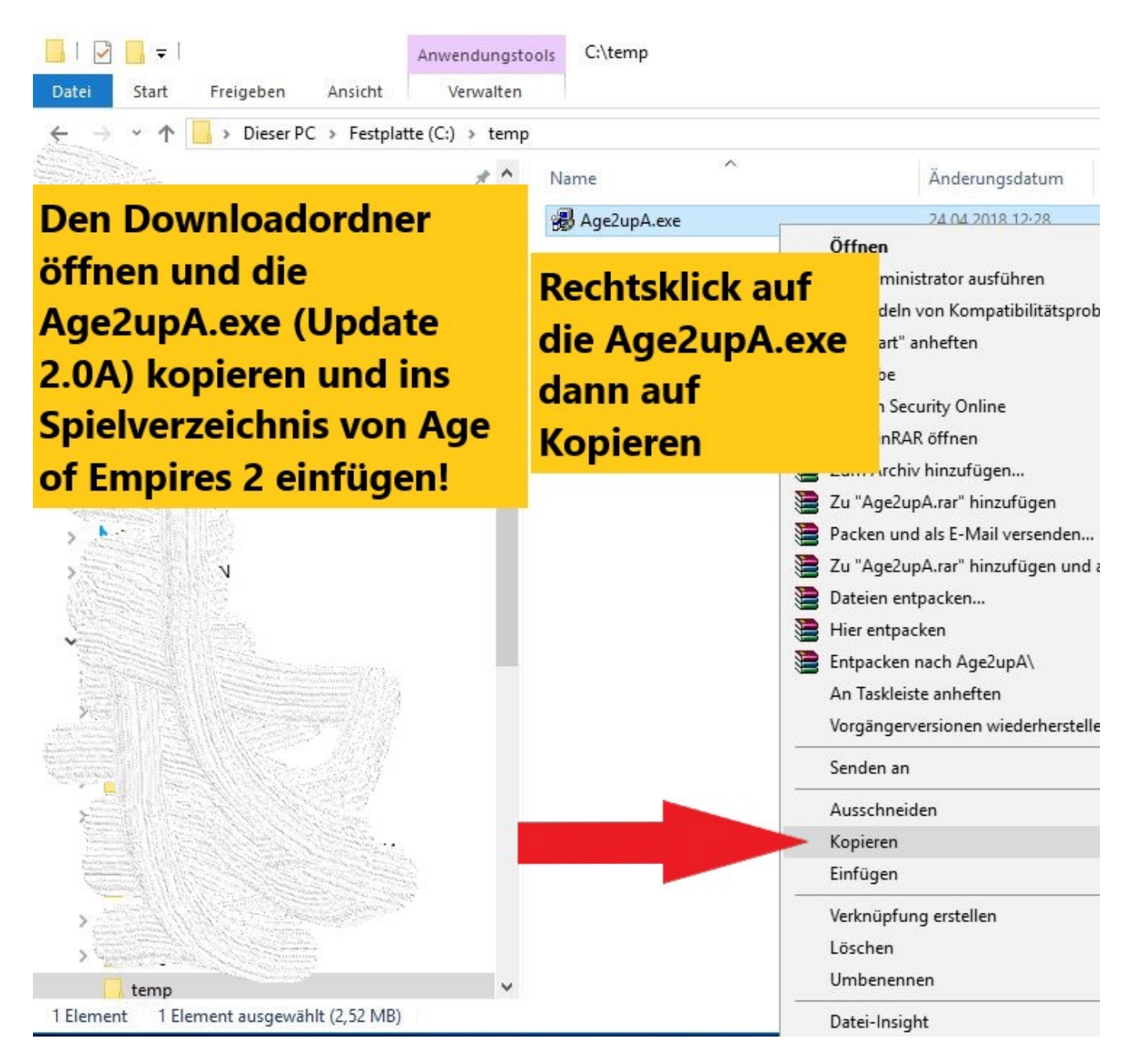

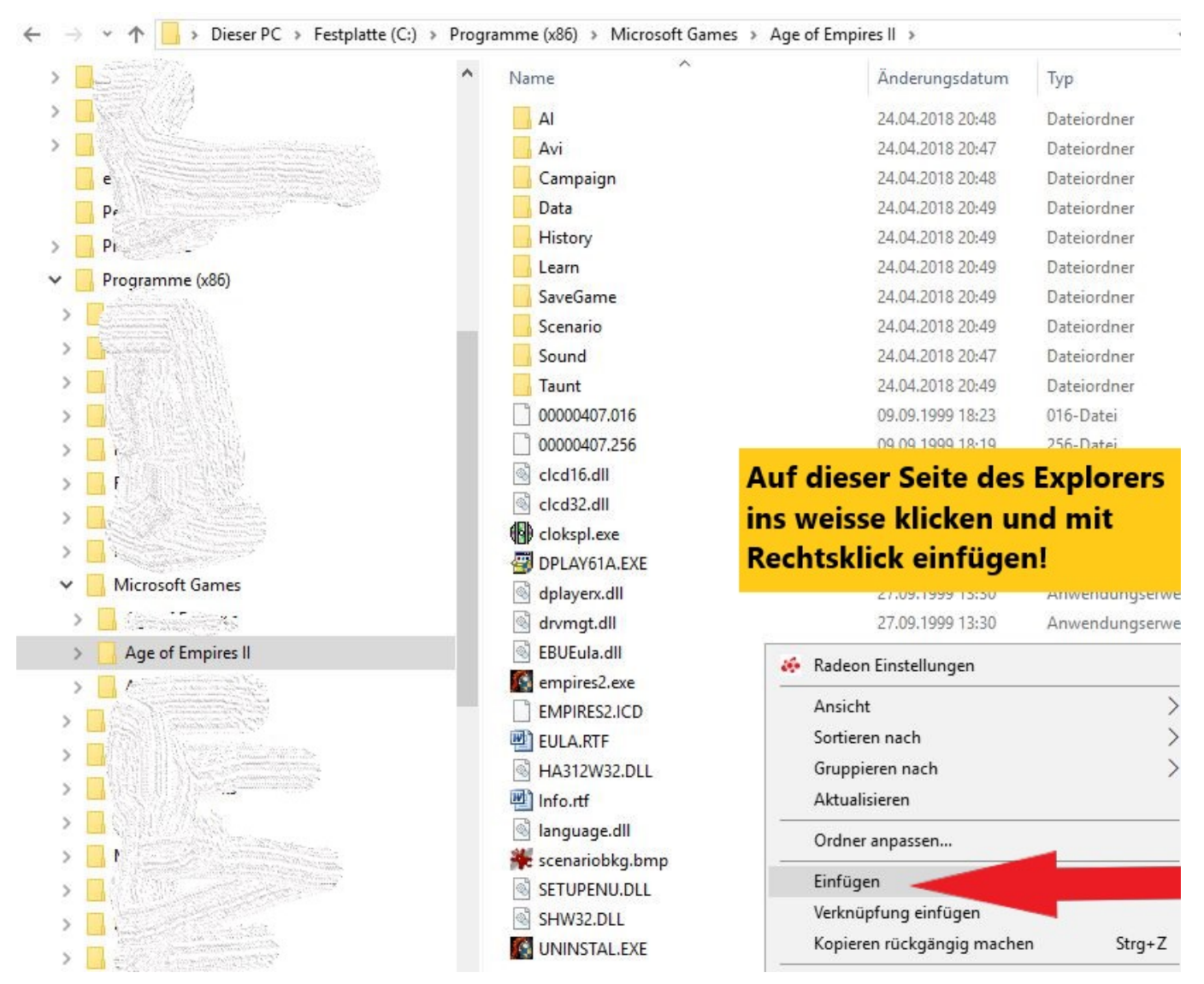

Wichtig die Datei Age2upA.exe als Administrator ausführen und dann das nächste Fenster mit JA bestätigen !!

|                   | ^             |                              |                |    | 1.94  |
|-------------------|---------------|------------------------------|----------------|----|-------|
| Name              | 0             | Änderungsdatum               | Тур            | Gr | öße   |
| AI                |               | 24.04.2018 20:48             | Dateiordner    |    |       |
| Avi               |               | 24.04.2018 20:47             | Dateiordner    |    |       |
| 📙 Campaign        |               | 24.04.2018 20:48             | Dateiordner    |    |       |
| Data              |               | 24.04.2018 20:49             | Dateiordner    |    |       |
| History           |               | 24.04.2018 20:49             | Dateiordner    |    |       |
| Learn             |               | 24.04.2018 20:49             | Dateiordner    |    |       |
| SaveGame          |               | 24.04.2018 20:49             | Dateiordner    |    |       |
| Scenario          |               | 24.04.2018 20:49             | Dateiordner    |    |       |
| Sound             |               | 24.04.2018 20:47             | Dateiordner    |    |       |
| Taunt             |               | 24.04.2018 20:49             | Dateiordner    |    |       |
| 00000407.016      |               | 09.09.1999 18:23             | 016-Datei      |    | 301   |
| 00000407.256      |               | 09.09.1999 18:19             | 256-Datei      |    | 302   |
| 🛃 Age2upA.exe     | 222           | 24.04.2010.12.20             | Amurahuma      |    | 2.582 |
| Clcd16.dll        | Öffnen        |                              |                |    | 7     |
| Clcd32.dll        | 💡 Als Adminis | trator ausführen             |                |    | 27    |
| clokspl.exe       | Behandeln     | von Kompatibilitätsprobleme  | n              |    | 173   |
| DPLAY61A.EXE      | An "Start" a  | nheften                      |                |    | 475   |
| dplayerx.dll      | 🖻 Freigabe    |                              |                |    | 160   |
| drvmgt.dll        | 🧭 Norton Sec  | urity Online                 |                | >  | 32    |
| BUEula.dll        | 📜 Mit WinRAF  | l öffnen                     |                |    | 53    |
| empires2.exe      | 📜 Zum Archiv  | hinzufügen                   |                |    | 274   |
| EMPIRES2.ICD      | 📜 Zu "Age2up  | A.rar" hinzufügen            |                |    | 2.501 |
| EULA.RTF          | Packen und    | als E-Mail versenden         |                |    | 27    |
| HA312W32.DLL      | 📜 Zu "Age2up  | A.rar" hinzufügen und als E- | Mail versenden |    | 357   |
| 🖞 Info.rtf        | Dateien ent   | packen                       |                |    | 52    |
| 🚳 language.dll    | Hier entrac   | ken                          |                |    | 580   |
| 👯 scenariobkg.bmp | Entnacken r   | ach Age2unA\                 |                |    | 156   |
| SETUPENU.DLL      | An Tackleid   | a anhaftan                   |                |    | 2.220 |
| SHW32.DLL         | Vordänderv    | ersionen wiederherstellen    |                |    | 111   |
| UNINSTAL.EXE      | Senden an     |                              |                | >  | 573   |
|                   |               |                              |                |    |       |
|                   | Ausschneid    | en                           |                |    |       |

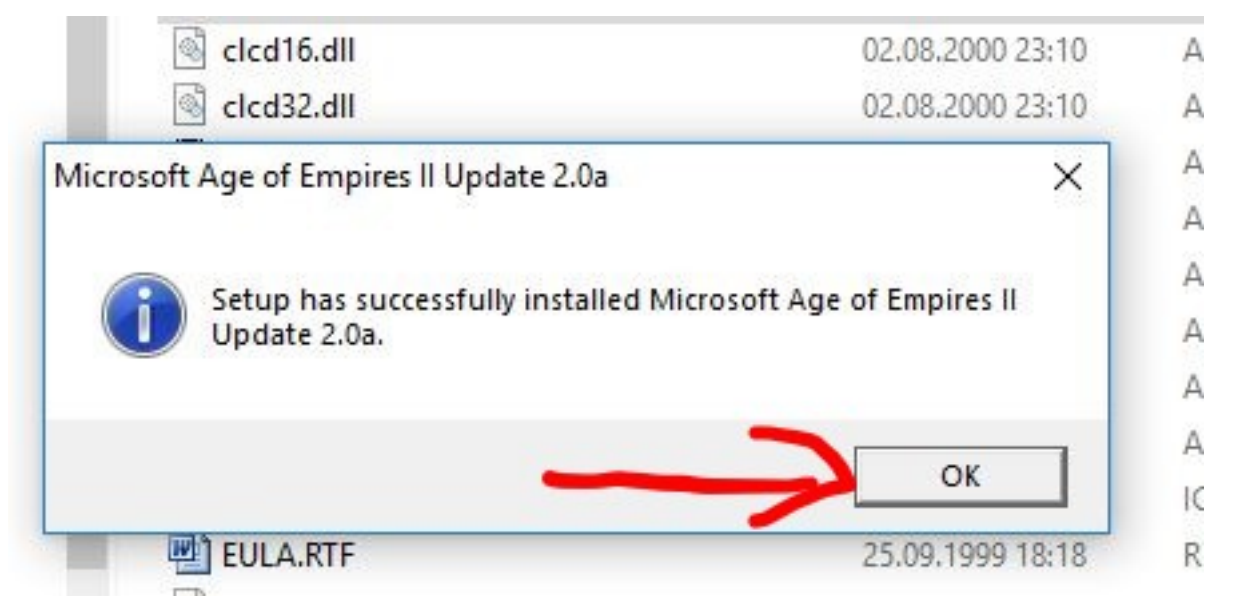

Wichtig die NO CD Empires.exe für die Vers. 2.0A Download hier

| Name             | Änderungsdatum                                                                                                    | Тур                                   | Größe         |   |
|------------------|----------------------------------------------------------------------------------------------------|---------------------------------------|---------------|---|
| 🛃 Age2upA.exe    | 24.04.2018 12:28                                                                                                   | Anwendung                             | 2.582 KB      |   |
| EMPIRES2.exe     | 20.10.2010.10-20                                                                                                   | Anuonduna                             | 010 10        |   |
|                  | Öffnen                                                                                                    |                                       |               |   |
| Die EMPIRES2.    | exe                                                                                                    |                                       |               |   |
|                  |                                                                                                    |                                       |               |   |
| nit Linksklick   | markieren und                                                                                                    | dann                                  |               |   |
|                  |                                                                                                    |                                       |               |   |
| a alatal di al d |                                                                                                    |                                       |               | > |
| Rechtsklick!     |                                                                                                    |                                       |               | > |
| lechtsklick!     |                                                                                                    |                                       |               | > |
| lechtsklick!     |                                                                                                    |                                       |               | > |
| Rechtsklick!     | Zu "EMPIRES2.rar" hinz                                                                                             | ufügen und als E-Ma                   | ail versenden | > |
| Rechtsklick!     | Zu "EMPIRES2.rar" hinz<br>An Taskleiste anheften                                                                   | ufügen und als E-Ma                   | ail versenden | > |
| echtsklick!      | Zu "EMPIRES2.rar" hinz<br>An Taskleiste anheften<br>Vorgängerversionen wi                                          | ufügen und als E-Ma<br>ederherstellen | ail versenden | > |
| Rechtsklick!     | Zu "EMPIRES2.rar" hinz<br>An Taskleiste anheften<br>Vorgängerversionen wi<br>Senden an                             | ufügen und als E-Ma<br>ederherstellen | ail versenden | > |
| Rechtsklick!     | Zu "EMPIRES2.rar" hinz<br>An Taskleiste anheften<br>Vorgängerversionen wi<br>Senden an<br>Ausschneiden             | ufügen und als E-Ma<br>ederherstellen | ail versenden | > |
| kechtsklick!     | Zu "EMPIRES2.rar" hinz<br>An Taskleiste anheften<br>Vorgängerversionen wi<br>Senden an<br>Ausschneiden<br>Kopieren | ufügen und als E-Ma<br>ederherstellen | ail versenden | > |

Windows Explorer öffnen dann zum Ordner C:\Programme(86)\Microsoft Games\Age of Empires II wechseln und die Empires2.exe dort rein kopieren.

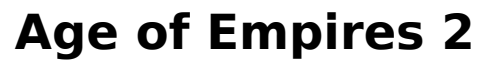

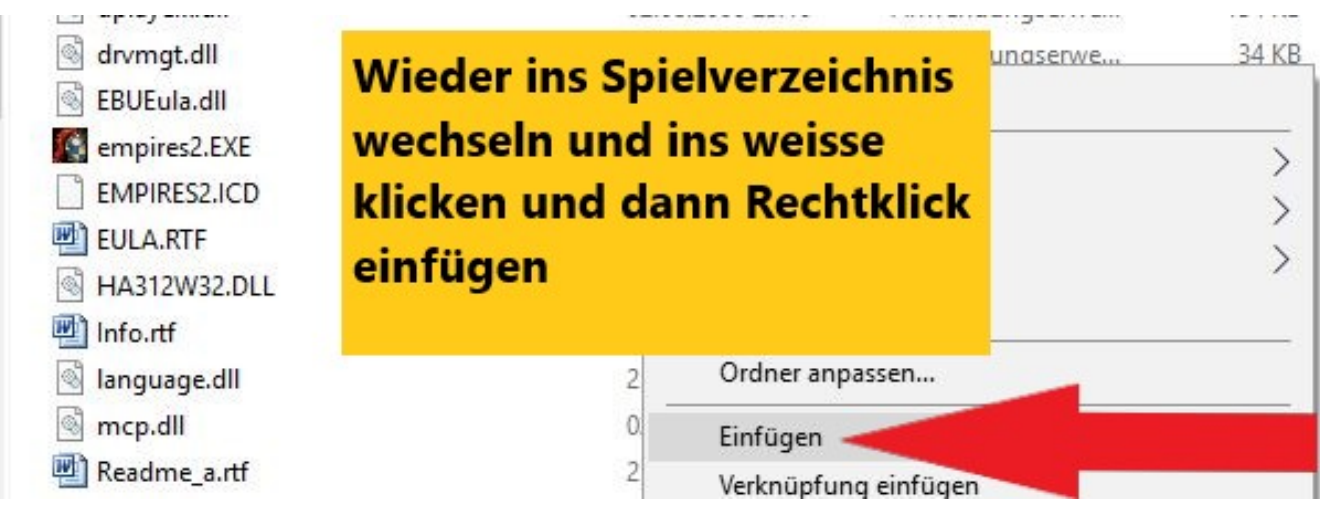

Auf Datei im Ziel ersetzen klicken !!

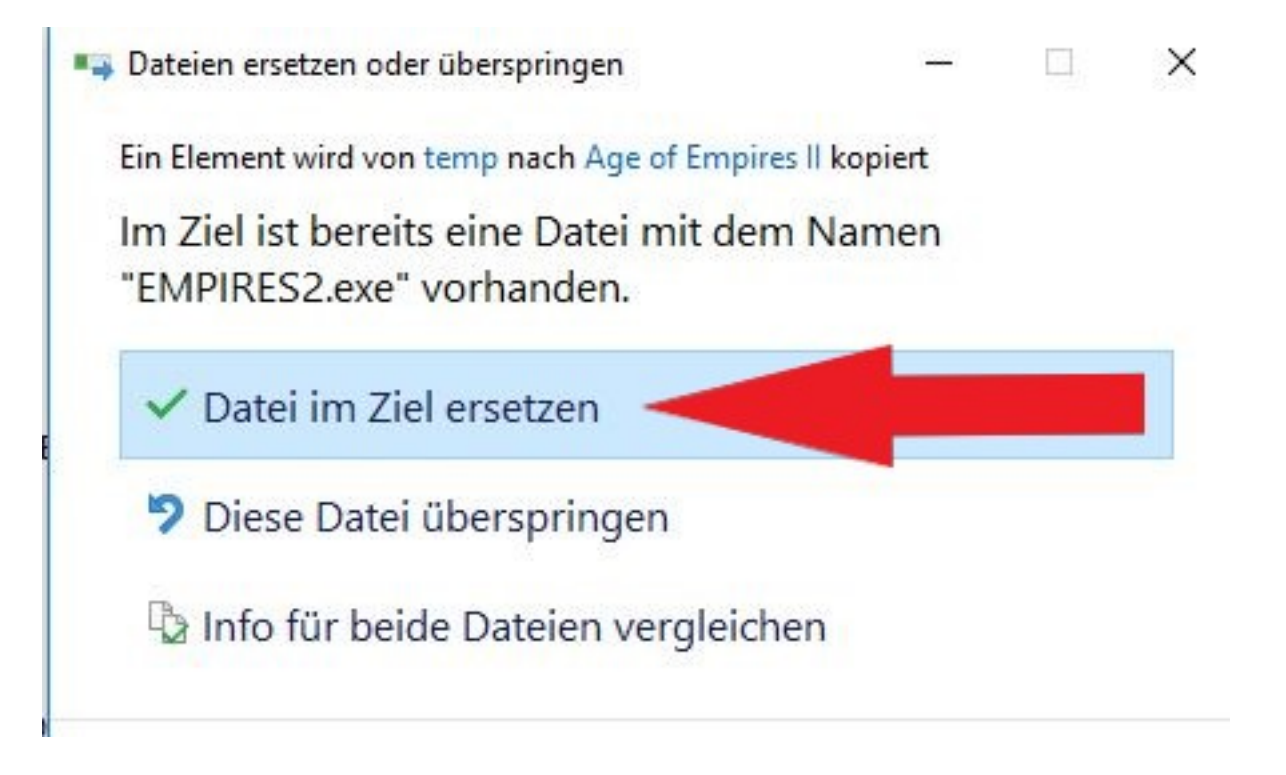

Zum Desktop zurückkehren und das Symbol von Age of Empies II (Verknüpfung) markieren und dann rechtsklick Eigenschaften!!

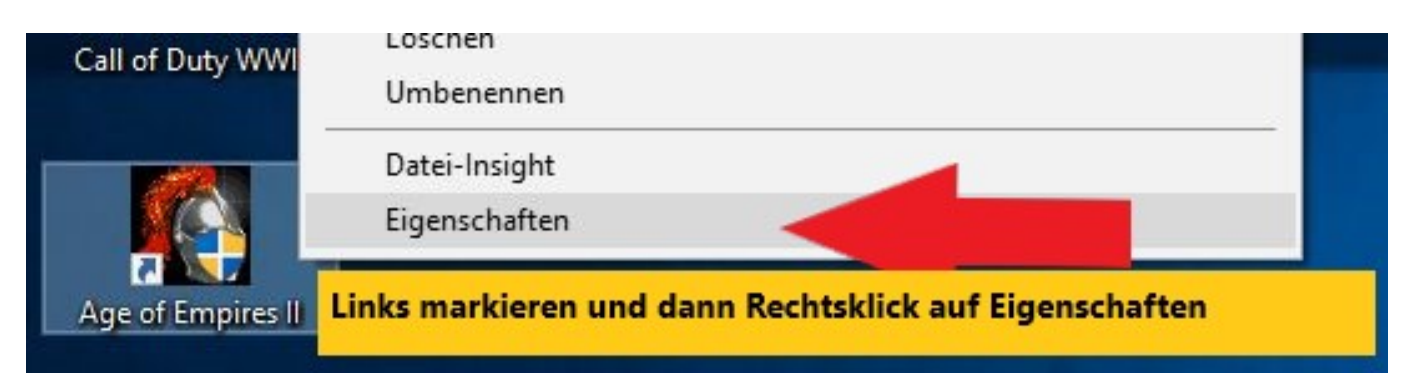

Auf den Reiter Kompatibilität klicken !

| Sichemeit                                                   | Details                                                                       | Vorgängerversionen                          |
|-------------------------------------------------------------|-------------------------------------------------------------------------------|---------------------------------------------|
| Allgemein                                                   | Verknüpfung                                                                   | Kompatibilität                              |
| ′enn das Program<br>nktionsfähig ist, fü<br>ogrammkompatibi | m mit dieser Version v<br>ihren Sie die Problemt<br>lität aus.                | on Windows nicht voll<br>behandlung für die |
| Problembehandlu                                             | ng für die Programmko                                                         | ompatibilität ausführen                     |
| ie wähle ich Kom                                            | patibilitätseinstellunge                                                      | n manuell aus?                              |
| Kompatibilitätsmo<br>Programm im k                          | dus<br>Kompatibilitätsmodus a                                                 | ausführen für:                              |
| Windows XP (Se                                              | rvice Pack 2)                                                                 | ~                                           |
| 8-Bit-Farben (256                                           | uflösung 640 x <mark>4</mark> 80 au<br>noher DPI-Skalierung<br>chgeführt von: | isführen<br>überschreiben.                  |
| ✓ Vollbildoptimie ✓ Programm als                            | ungen deaktivieren<br>Administrator ausführe                                  | en <b>e</b>                                 |
| 🔛 Eins                                                      | tellungen für alle Benu                                                       | utzer ändem                                 |

Übernehmen und dann auf OK !!

Dann das Spiel starten. Es kommt dann die Benutzerkontensteuerung, diese mit Ja bestätigen

Als nächstes den Micosoft Lizenzvertrag mit Annehmen bestätigen !!!

Danach müsste das nächste Fenster so aussehen

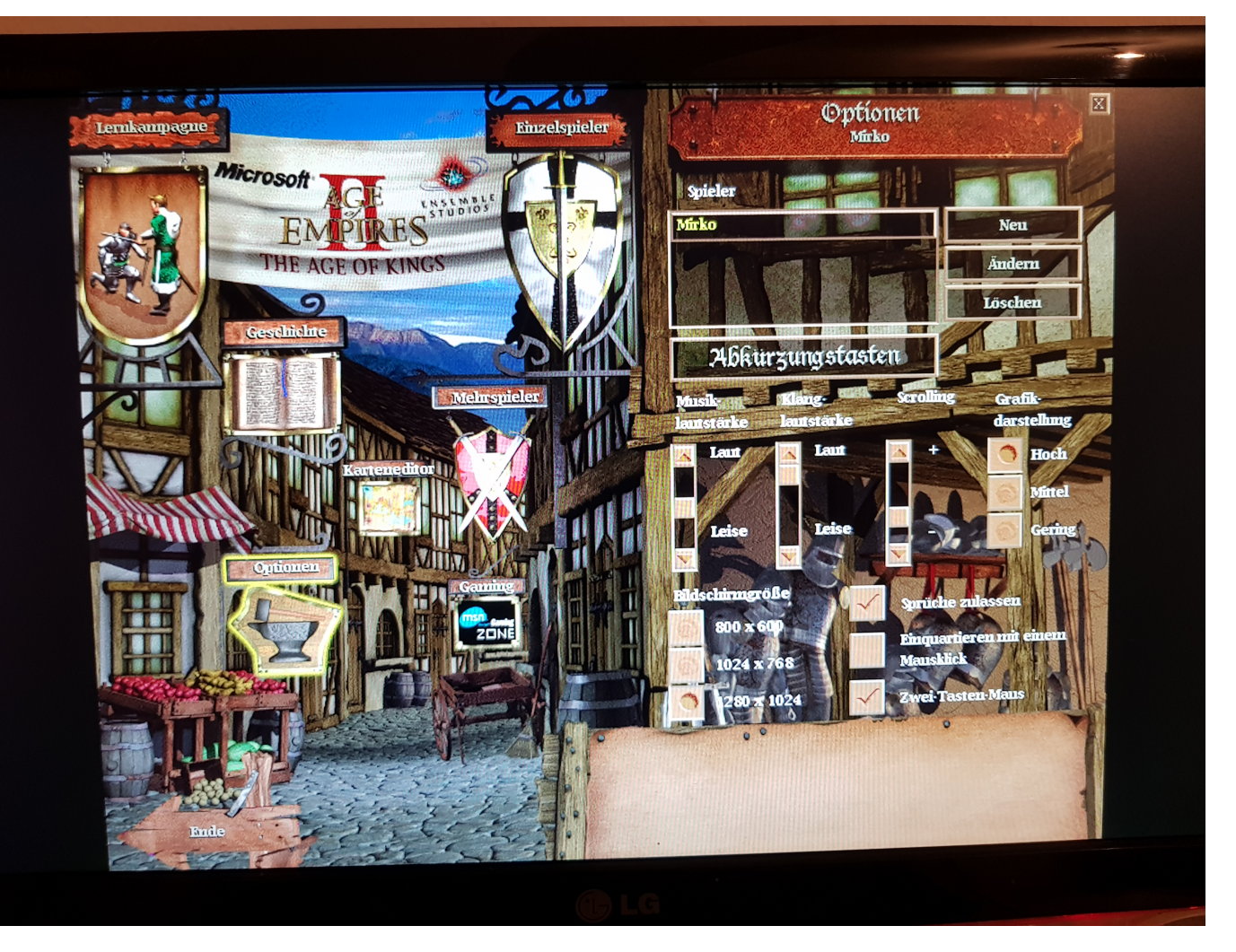

Viel Spass beim Spielen !!!

Hinweis : Das Spiel läuft unter Windows 10 und 11 sauber aber die Erweiterung The Conqueros macht noch Probleme beim Starten

Eindeutige ID: #1000 Verfasser: Thomas Sprengler Letzte Änderung: 2022-11-13 17:38